## ProStart National Restaurant Association Educational Foundation

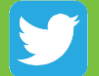

@ProStart

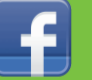

/ProStartProgram

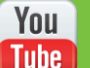

/ProStartProgram

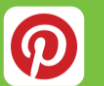

GoProStart

### NRAEF.org/ProStart

TM

COA Training Coordinators, Educators, & Students

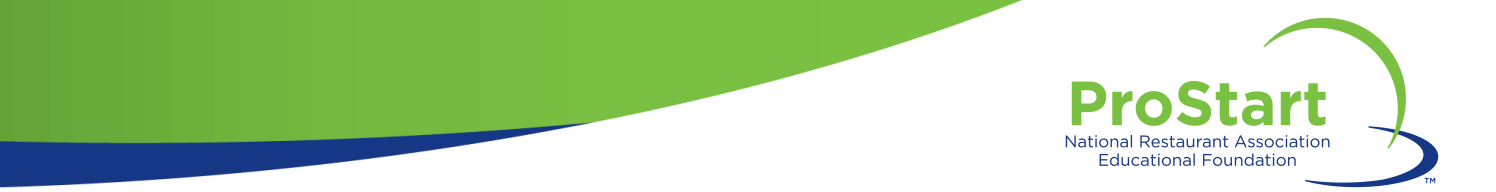

### **ProStart COA Overview**

- The Certificate of Achievement (COA) is an industryrecognized certificate provided to ProStart students who have:
  - Passed Foundations of Restaurant Management and Culinary Arts (FRMCA) exam Levels 1 and 2
  - Completed 400 hours of industry work experience
    - To attain a COA, students must show proof of work or involvement in the restaurant, foodservice, and/or hospitality industries totaling 400 hours.
    - Students may meet the requirement by participating in either paid foodservice jobs or "alternative" hospitality-related jobs or activities. Jobs may be paid or unpaid (due to the nature of the task).
  - Verified their mastery of 52 out of 75 (70%) workplace competencies ranging across both hard and soft skills

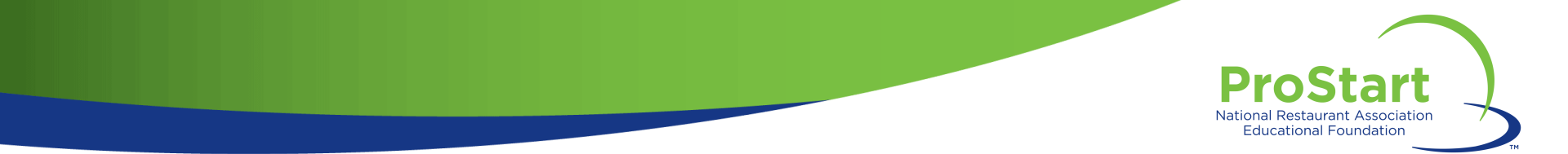

### **ProStart COA Overview**

- A COA application will be automatically created for students once they pass their FRMCA Level 1 exam.
- Students are then able to enter valid work hours from up to one year prior to and three years following the date of the Level 1 exam. For example:
  - John Doe passes his Level 1 exam on <u>5/5/2017</u>.
  - John Doe can go back in his records and enter work hours he completed from <u>5/5/2016</u> and forward.
  - His COA application will expire on <u>5/5/2020</u>.
- Note: a COA does not expire.

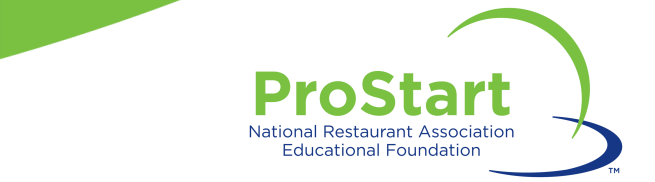

### **ProStart COA Work Hours**

- Students may have as many positions or employers as necessary to achieve 400 cumulative work hours.
- As students are pursuing their work hours, supervisors (not educators or students) should complete the Workplace Experience Checklist to indicate in which competencies students have demonstrated mastery.
- The Work Experience Checklist can be downloaded from the student's COA Tracker.

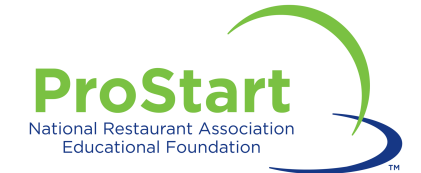

### **STUDENTS**

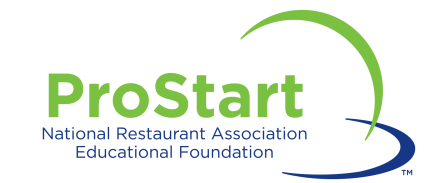

## **Student COA Responsibilities**

- 1. Register on ChooseRestaurants.org.
- 2. Track and enter hours and competencies.
- 3. Give supporting documentation to educator for review.

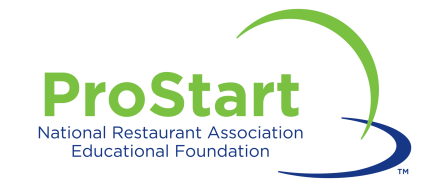

### **Creating a Username and Password**

- Visit Chooserestaurants.org.
- Click "Login" at the upper right hand corner.
- Click "Create New Profile."
  - If you have already registered on ChooseRestaurants.org, please do not create a new login!

|             | ProStart Learns for Students - ProStart Learns for Education                                              | tors CDA Verilication Coordinators Newsroom Cont                                                                                                    | act Donalo Login / Register |
|-------------|----------------------------------------------------------------------------------------------------|----------------------------------------------------------------------------------------------------|-----------------------------|
| Restaurants | Discover Opportunities Industry                                                                           | Involvement Programs and Scholarships Blog                                                                                                    | About                       |
| Login       |                                                                                                    |                                                                                                    |                             |
|             | Existing User                                                                                             | New User                                                                                                    |                             |
|             | If you have logged into this site, or<br>NRAEF.org before, you can enter<br>your login information below. | If you have never logged in to this<br>site, or NRAEF.org before, please<br>take a few moments to register with<br>us. Your User ID and password are<br>important, because they validate who                                                                                                    |                             |
|             | UserID                                                                                                    | you are when you visit the site, and<br>allow you to access many valuable<br>features: are the example of the site of the site o |                             |
|             | Login                                                                                                    | After you create your new User ID<br>and password, you will be taken<br>directly to the page you are trying to<br>reach.                                                                                                    |                             |
|             | Forgot User ID<br>Forgot Password                                                                         | CREATE NEW PROFILE                                                                                                    |                             |
|             |                                                                                                    |                                                                                                    |                             |

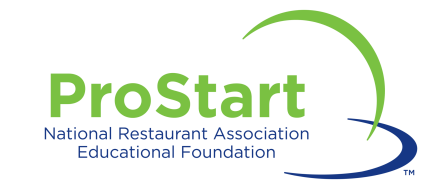

### **Creating a Username and Password**

- Enter the information requested. All information with a red asterisk is required.
- Please ensure that any information entered is accurate and your secret question is something you will remember.
- Please use legal name and permanent address. This is where all COAs will be mailed!
- Click "Register."
- Write your username and password down and save it in a safe place. Consider providing a copy to your instructor for safekeeping.
- If you are having trouble accessing your account, please contact <u>ProStart@nraef.org</u>.

| First Name        | Fake                       |  |
|-------------------|----------------------------|--|
|                   |                            |  |
| M.I.              |                            |  |
|                   |                            |  |
| Last Name'        | Student                    |  |
|                   |                            |  |
| Title             |                            |  |
| _                 |                            |  |
| Company Name      |                            |  |
| Country           |                            |  |
| country           | United States              |  |
| Street Address'   | 123 Eake St                |  |
|                   | Address Line 2             |  |
| City, State, Zip' | Faketown Alabama 🔻 00000   |  |
|                   |                            |  |
| User Name'        | fakestudent                |  |
|                   |                            |  |
| Emall             | fakestudent@fakeschool.com |  |
| Descuerd          |                            |  |
| Password          |                            |  |
| epeat Password'   |                            |  |
|                   |                            |  |
| Phone'            |                            |  |
|                   | 555 555555                 |  |
| Fax               |                            |  |
|                   |                            |  |
| Secret Question'  | Name of your High School   |  |
| Forret Answer     |                            |  |
| secret Answell    | Fake High School           |  |
|                   | Checking your score?       |  |
| Exam Session      |                            |  |
|                   |                            |  |

### NEW USER REGISTRATION

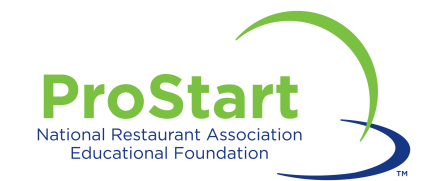

### **Tracking COA Work Hours**

- Log in to ChooseRestaurants.org
- Click "ProStart Exams for Students."

ProStart Exams for Students ProStart Exams for Educators COA Verification Coordinators Contact Donate My Profile Logout

Click "Track COA Progress."

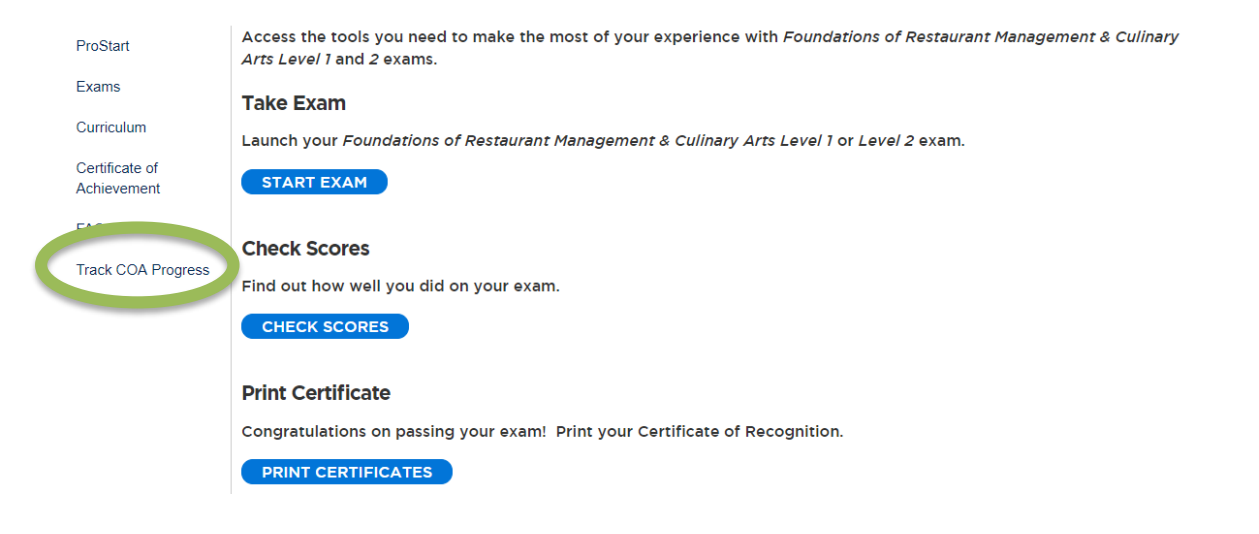

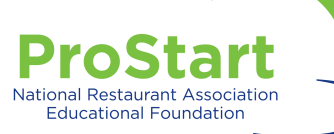

# • You should see at least one completed exam record.

 Click "Add Work Experience & Hours."

#### Home > Students > Track My COA

Track COA Progress Start Date: 04/13/2018 Status: Registered

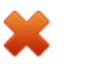

Pass credited exams

1 out of 2 of the required exams have been passed.

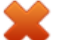

Enter Work Experience and Hours

120 of 400 hours have been entered. View your work experience and hours

Add Work Experience and Hours 💿

#### Student Work Experience Checklist Status

An educator must approve the Student Work Experience Checklist.

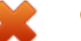

#### COA Application

A state coordinator needs to review the COA when all requirements have been met.

#### Exam Results

Work Experience and Hours

Level 1: Passed

Course Name: Foundations of Restaurant Management Level 1 Exam Date: 04/13/2018 Score:93 Exam Session Number:2014587 Proctor Name:Autobot Megatron

View your exam records, download exam results, and access your • Certificate of Achievement

#### Student Information

AUTOBOT DEVASTATOR 233 W. Wacker Dr Duluth, MN 55081 hpatel@restaurant.org

#### Update Profile 💿

Make sure your mailing address is upto-date, so that you have no problems receiving your COA.

#### ProStart Educator

Autobot Megatron hpatel@restaurant.org

#### ProStart School

Beaufort-Jasper Center for Career Excellence 80 Lowcountry Drive Washington, DC 20036

Need to update your school or educator? Contact your state coordinator

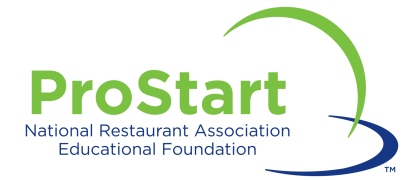

| ld We                       | ork Expe                                      | erience and H                           | ours             |                             |
|-----------------------------|-----------------------------------------------|-----------------------------------------|------------------|-----------------------------|
| ⊛ Pa                        | aid 🔘 ur                                      | n-paid/school er                        | terprise         | un-paid/service (volunteer) |
| Date<br>Starte              | ed *                                          | Date<br>Completed*                      | Total<br>Hours * |                             |
| 4/09                        | 9/2018                                        | 6/12/2018                               | 90               |                             |
| Job F                       | Responsib                                     | ilities *                               |                  |                             |
| Host<br>lists               | ting - show<br>, assigning                    | ving patrons to<br>g servers to tabl    | tables, m<br>es  | anaging seating, waiting    |
| Comp                        | oany Name                                     | •*                                      |                  |                             |
| Spar                        | rky's Cafe                                    |                                         |                  |                             |
| Comp                        | oany Addro                                    | ess *                                   |                  |                             |
| 4550                        | 0 Fake St                                     |                                         |                  |                             |
|                             |                                               |                                         |                  |                             |
| City *                      |                                               |                                         |                  |                             |
| Fake                        | etown                                         |                                         |                  |                             |
| State                       | ÷                                             |                                         |                  |                             |
| AL                          | ۳                                             |                                         |                  |                             |
| Zipco                       | de *                                          |                                         |                  |                             |
| 0000                        | 00                                            |                                         |                  |                             |
| Mente<br>*                  | or/Supervi                                    | sor Name                                |                  |                             |
| Fake                        | e Supervis                                    | or                                      |                  |                             |
| Men<br>Con<br>(Eith<br>phoi | tor/Sup<br>tact Info<br>ner emai<br>ne is rec | ervisor<br>ormation<br>il or<br>quired) |                  |                             |
| E                           | Email *                                       |                                         |                  |                             |
|                             | superviso                                     | r@sparkyscafe.                          | 001              |                             |
|                             |                                               |                                         |                  |                             |

Phone Number \*
(XXX)XXX-XXXX

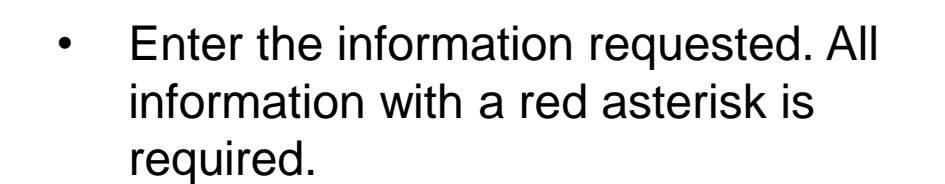

- Click "Add Work Experience & Hours" to confirm entry.
- You'll see the balance of work hours on your COA homepage increase as you enter more hours.

Add Work Experience and Hours

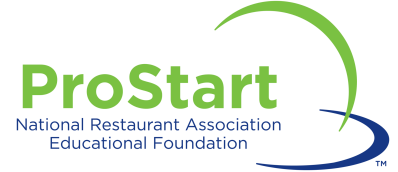

### **COA Progress**

- As requirements are met, green checkmarks replace red Xs, indicating progress toward the COA.
- Students are responsible for completing the first two requirements:
  - Passing credited exams
  - Entering work experience and hours
- You can review exams and work experience and hours at the bottom of the COA tracker.

**Track COA Progress** Start Date: 03/27/2018 Status: Registered

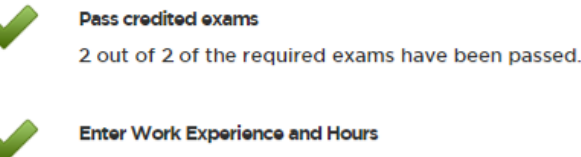

Enter Work Experience and Hours

400 of 400 hours have been entered. View your work experience and hours •

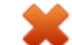

#### Student Work Experience Checklist Status

An educator must approve the Student Work Experience Checklist.

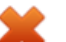

#### COA Application

A state coordinator needs to review the COA when all requirements have been met.

Exam Results

Work Experience and Hours

#### Level 1: Passed

Course Name: Foundations of Restaurant Management Level 1 Exam Date: 03/27/2018 Score:100 Exam Session Number:2014541 Proctor Name: Autobot Ironhide

#### Level 2: Passed

Course Name: Foundations of Restaurant Management Level 2 Exam Date: 03/27/2018 Score:96 Exam Session Number:2014543 Proctor Name: Autobot Ironhide

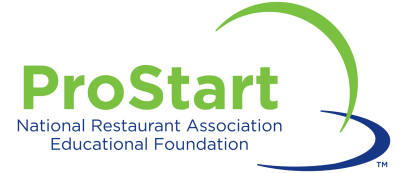

## **COA Progress**

- When students have reached this stage, they should provide educators with all relevant documentation, including:
  - Proof of work hours (i.e. pay stubs, record of volunteer hours, etc.)
  - Work Experience Checklist completed and signed by supervisors verifying proficiency in at least 52/75 (70%) of the competencies.
- Students should keep a copy of all documents submitted to educators for their own records.

Track COA Progress Start Date: 03/27/2018 Status: Registered

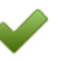

Pass credited exams

2 out of 2 of the required exams have been passed.

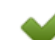

#### Enter Work Experience and Hours

400 of 400 hours have been entered. View your work experience and hours •

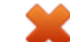

#### Student Work Experience Checklist Status

An educator must approve the Student Work Experience Checklist.

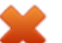

#### COA Application

A state coordinator needs to review the COA when all requirements have been met.

Exam Results

Work Experience and Hours

#### Level 1: Passed

Course Name: Foundations of Restaurant Management Level 1 Exam Date: 03/27/2018 Score:100 Exam Session Number:2014541 Proctor Name:Autobot Ironhide

#### Level 2: Passed

Course Name: Foundations of Restaurant Management Level 2 Exam Date: 03/27/2018 Score:96 Exam Session Number:2014543 Proctor Name:Autobot Ironhide

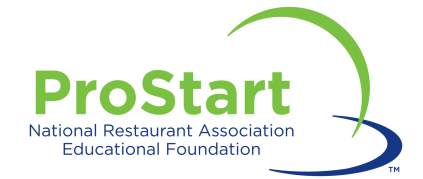

### **After Approval**

 Once educators and Coordinators approve the COA application, students will see four green checkmarks in their COA Tracker.

### Track COA Progress Start Date: 03/27/2018

Status: Approved

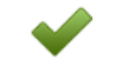

#### Pass credited exams

2 out of 2 of the required exams have been passed.

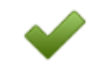

#### Enter Work Experience and Hours

400 of 400 hours have been entered. View your work experience and hours •

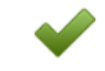

#### Student Work Experience Checklist Status

The Student Work Experience Checklist has been approved.

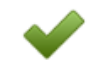

#### COA Application

The COA has been approved.

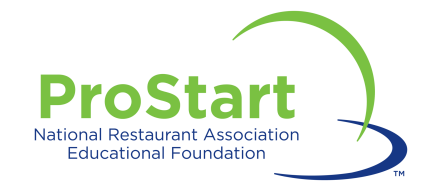

### **Accessing E-Certificates**

- A hard copy of the student's COA will be mailed to the address listed in their ChooseRestaurants.org account.
- Students can access their certificates in electronic form through their ChooseRestaurants.org account.
- There are two ways to access the COA:
  - From your COA Tracker

- From your Exam history:
  - Click "ProStart Exams for Students"

![](_page_15_Picture_8.jpeg)

![](_page_16_Picture_0.jpeg)

## **EDUCATORS**

![](_page_17_Picture_0.jpeg)

### **Educator Responsibilities**

- 1. Register on the website.
- 2. Review and approve student documentation of work hours and competencies.
- 3. Send supporting documentation to Coordinator within agreed upon time frame.

![](_page_18_Picture_0.jpeg)

### **Creating a Username and Password**

- Visit Chooserestaurants.org.
- Click "Login" at the upper right hand corner.
- Click "Create New Profile."
  - If you have already registered on ChooseRestaurants, please do **not** create a new login!

|             | ProStart Exams for Students — ProStart Exams for Educat                                                   | ors CDA Verification Coordinators Newsroom Cont                                                                                                    | aci Donalo Login / Register |
|-------------|----------------------------------------------------------------------------------------------------|----------------------------------------------------------------------------------------------------|-----------------------------|
| Restaurants | Discover Opportunities Industry                                                                           | Involvement Programs and Scholarships Blog                                                                                                    | About                       |
| Login       |                                                                                                    |                                                                                                    |                             |
|             | Existing User                                                                                             | New User                                                                                                    |                             |
|             | If you have logged into this site, or<br>NRAEF.org before, you can enter<br>your login information below. | If you have never logged in to this<br>site, or NRAEF.org before, please<br>take a few moments to register with<br>us. Your User ID and password are<br>important, because they validate who<br>you are whon you visit the site and                                                                                                    |                             |
|             | User ID<br>Password                                                                                       | allow you to access many valuable<br>features to a antitic example to a strength of the strength of the strengtho |                             |
|             | Login                                                                                                    | After you create your new User ID<br>and password, you will be taken<br>directly to the page you are trying to<br>reach.                                                                                                    |                             |
|             | Forgot User ID<br>Forgot Password                                                                         | CREATE NEW PROFILE                                                                                                    | /                           |
|             |                                                                                                    |                                                                                                    |                             |

![](_page_19_Picture_0.jpeg)

### **Creating a Username and Password**

- Enter the information requested. All information with a red asterisk is required.
- Please ensure that any information entered is accurate and your secret question is something you will remember.
- Click "Register."
- Write your username and password down and save it in a safe place.
- If you are having trouble accessing your account, please contact <u>ProStart@nraef.org</u>.

| rirst Name'      | Fake                |            |        |        |          |
|------------------|---------------------|------------|--------|--------|----------|
|                  |                     |            |        |        |          |
| M.I.             |                     |            |        |        |          |
|                  |                     |            |        |        |          |
| Last Name'       | Student             |            |        |        |          |
|                  |                     |            |        |        |          |
| Title            |                     |            |        |        |          |
|                  |                     |            |        |        |          |
| Company Name     |                     |            |        |        |          |
|                  |                     |            |        |        |          |
| Country'         | United States       |            |        |        |          |
| Street Address'  |                     |            |        |        |          |
| Succession       | 123 Fake St.        |            |        | Addres | s Line 2 |
| City State 7in   |                     |            |        |        |          |
| City, State, Zip | Faketown            |            | Alabam | a▼     | 00000    |
| liser Name'      |                     |            |        |        |          |
| oper manne       | fakestudent         |            |        |        |          |
| Emalli           |                     |            |        |        |          |
| Linui            | fakestudent@fak     | eschool.co | m      |        |          |
| Password         |                     |            |        |        |          |
| 10354010         |                     |            |        |        |          |
| neat Password    |                     |            |        |        |          |
| pear rassnora    | •••••               |            |        |        |          |
| Phone!           |                     |            |        |        |          |
| Fiblic           | 555                 | 555555     | 55     |        |          |
| Fay              |                     |            |        |        |          |
| 145              |                     |            |        |        |          |
| ecret Question!  |                     |            |        |        |          |
|                  | Name of your H      | igh School |        |        |          |
| Secret Answer'   | False Utab Cabas    |            |        |        |          |
|                  | Fake High Schoo     | м          |        |        |          |
|                  | Checking your score | ?          |        |        |          |
|                  |                     |            |        |        |          |
| Exam Session     |                     |            |        |        |          |

NEW USER REGISTRATION

![](_page_20_Picture_0.jpeg)

### **Linking Students**

- Your students will be linked to you through exams.
- Once students pass their FRMCA Level 1 exam, you will have access to their COA applications.
- You may access at any time to review their progress, but should not enter any work hours or complete any entries on their work experience checklist.

![](_page_21_Picture_0.jpeg)

### **Tracking COA Progress**

- Log in to ChooseRestaurants.org
- Click "ProStart Exams for Educators."

ProStart Exams for Student, ProStart Exams for Educators COA Verification Coordinators Contact Donate My Profile Logout

### Click "Manage COAs."

| Register as an              | Educator Services                                                                                                    |
|-----------------------------|----------------------------------------------------------------------------------------------------|
| Educator                    | Welcome to the Educator Services, where you'll find everything you need to successfully schedule, administer and view                         |
| Scholarships                | the results of your exams, and manage your students COA applications. To access these materials, you'll need to be registered as an Educator. |
| Educator Services           | Manage Exam Session                                                                                                    |
| Manage Exam Session         |                                                                                                    |
| View Scores                 | Schedule, view and download exam materials.                                                                                                   |
| Manage COAs                 | Schedule Exams, Get Answer Keys and get Help Documents                                                                                        |
| Professional<br>Development | View Scores                                                                                                    |
| Curriculum                  | Access student scores, download and print their certificates                                                                                  |
| ProStart To Go              | Manage COAs                                                                                                    |
| Access your student         | s conception and approve COA Competencies.                                                                                                    |

![](_page_22_Picture_0.jpeg)

## **Tracking COA Progress**

- Enter the student's first and last name and a date range for their COA application.
  - Please note that if a student completed their first FRMCA exam in the first half of the academic year, you may need to alter the year in which you search for their COA application.
- To review all COA applications associated with you as the educator, leave the student name fields blank.
  - This will pull all COA applications associated with the selected date range.
- Click on the appropriate search result area.
  - Pending Requirements or Exams
  - Approved COAs

### Manage COAs

Enter the search criteria below to find and manage a Student's COA application.

| Student First Name: | Fake    |            |        | Educator Name: Autobot Ironhide<br>School: Beaufort-Jasper Center for Career Excellence |
|---------------------|---------|------------|--------|-----------------------------------------------------------------------------------------|
| Student Last Name:  | Student |            |        |                                                                                         |
| Year:               | 2018 🔻  |            |        |                                                                                         |
| Start Month:        | January | End Month: | June 🔻 |                                                                                         |
|                     |         |            |        | Search 💿                                                                                |

![](_page_22_Picture_12.jpeg)

![](_page_23_Picture_0.jpeg)

### Manage COAs

Below are the results from your search. Simply select the Student to view and update their COA application.

![](_page_23_Picture_3.jpeg)

Click on each student's application to view their progress.

![](_page_24_Picture_0.jpeg)

## **Approving Applications**

- Review submitted student documents.
  - Do submitted work hours match with paystubs?
  - Are at least 52 of the 75 competencies checked off by a supervisor?
  - Is the checklist signed and dated by a supervisor?

### Click "Approve Competency."

A popup may appear. Click "OK."

![](_page_24_Picture_8.jpeg)

Track COA Progress Start Date: 03/27/2018 Status: Registered

![](_page_24_Picture_10.jpeg)

Pass credited exams

2 out of 2 of the required exams have been passed.

![](_page_24_Picture_13.jpeg)

#### Enter Work Experience and Hours

400 of 400 hours have been entered. View your work experience and hours •

![](_page_24_Picture_16.jpeg)

#### Student Work Experience Checklist Status

An educator must approve the Student Work Experience Checklist.

Approve competency 🗿

#### COA Application

A state coordinator needs to review the COA when all requirements have been met.

Exam Results

Work Experience and Hours

#### Level 1: Passed

Course Name: Foundations of Restaurant Management Level 1 Exam Date: 03/27/2018 Score:100 Exam Session Number:2014541 Proctor Name:Autobot Ironhide

#### Level 2: Passed

Course Name: Foundations of Restaurant Management Level 2 Exam Date: 03/27/2018 Score:96 Exam Session Number:2014543 Proctor Name:Autobot Ironhide

![](_page_25_Picture_0.jpeg)

## **Approving Applications**

- A third checkmark will appear.
- When educators have reached this stage, they should provide their State Coordinator with all relevant documentation, including:
  - Proof of work hours (i.e. pay stubs, record of volunteer hours, etc.)
  - Work Experience Checklist completed and signed by supervisors verifying proficiency in at least 52/75 (70%) of the competencies.
- Educators should keep a copy of all documents submitted to Coordinators for their own records.

### Track COA Progress

Start Date: 03/27/2018 Status: Approved

![](_page_25_Picture_9.jpeg)

Pass credited exams

2 out of 2 of the required exams have been passed.

![](_page_25_Picture_12.jpeg)

#### Enter Work Experience and Hours

400 of 400 hours have been entered. View your work experience and hours •

![](_page_25_Picture_15.jpeg)

#### Student Work Experience Checklist Status

The Student Work Experience Checklist has been approved.

![](_page_25_Picture_18.jpeg)

#### COA Application

A state coordinator needs to review the COA when all requirements have been met.

![](_page_26_Picture_0.jpeg)

## COORDINATORS

![](_page_27_Picture_0.jpeg)

### **Coordinator COA Responsibilities**

- 1. Must be registered as a Coordinator.
- 2. Determine method for educators to submit documentation.
- 3. Approve COA applications.
- 4. Notify NRAEF of any issues/technical problems.

![](_page_28_Picture_0.jpeg)

### **Coordinator Notification**

 When the competencies (and thus the application) are approved, an auto-email is generated letting the state coordinator know there is a COA application available for review.

### Sample Email to Coordinator

Dear Ryan Gosling,

You have a pending ProStart® National Certificate of Achievement application waiting for you to review and approve.

Please click here to review and approve this Certificate of Achievement application.

If you have more than one student application pending your approval, you can access those here.

Students will not be processed until you have approved their applications. To approve, you must access the website using your coordinator User ID and Password for your <u>www.nraef.org</u> account.

If your state has multiple users who have access, these applications may already have been reviewed. If you have any questions or believe this email has been sent to you in error, please email prostart@nraef.org or contact the National ProStart Coordinator immediately.

Sincerely,

ProStart Program Team National Restaurant Association Educational Foundation prostart@nraef.org

The ProStart® National Certificate of Achievement (COA) is an industry-recognized certificate that signifies a strong foundation in the basic management and culinary skills considered critical to success by industry leaders.

![](_page_29_Picture_0.jpeg)

### **Coordinator Approval**

- When a Coordinator clicks on the approval email, they will be redirected to ChooseRestaurants.org.
- Sign in will be required.

RESTAURANT

Choose Restaurants

• Click the Coordinator tab when logged in.

ProStart Exams for Students ProStart Exams for Educators COA Verification Coordinators Contact Donate My Profile Logout

Programs and Scholarships

nvolvement

### Serving Up Careers in Restaurants

Get the valuable resources and expert guidance to build your restaurant career.

![](_page_30_Picture_0.jpeg)

### **Coordinator Approval**

• Click "Manage COA Applications."

Ch Rest

|                                       | ProStart Exams for Students ProStart Exams                                                                                                    | for Educators COA Verifical                                                                                                    | tion Coordinators Newsroom                                                                                                    | Contact Donate                                                                                               | My Profile                                             | _ogout |
|---------------------------------------|----------------------------------------------------------------------------------------------------|----------------------------------------------------------------------------------------------------|----------------------------------------------------------------------------------------------------|----------------------------------------------------------------------------------------------------|--------------------------------------------------------|--------|
| oose<br>aurants                       | Discover Opportunities                                                                                                    | Industry Involvement                                                                                                    | Programs and Scholarships                                                                                                    | Blog About                                                                                                   | Q                                                      |        |
| Manage COA<br>Applications<br>The Hub | Coordinators<br>You are accessing the ProStart® State Co<br>find all the resources they need to access<br>have been approved to manage Certificat<br>need to speak to someone regarding the<br>Coordinator or email Prostart@nraef.org.<br>Manage COA Applications<br>Access your State COA applications, revis<br>state.<br>The Hub | oordinators Resource pag<br>secured materials, and l<br>te of Achievements (CO)<br>below resources and you<br>ew students application | ge as an approved Coordinat<br>link to the ProStart Commun<br>A's) in your state will see tha<br>ur access, you can contact th<br>status, work hours and appro | tor. State Coordin<br>ity. State Coordin<br>It link below as we<br>he National ProSta<br>ove applications fo | ators can<br>ators who<br>ili. If you<br>rt<br>or your |        |

Access to Coordinator resources to help support the ProStart program in your state.

![](_page_31_Picture_0.jpeg)

### **Coordinator Approval**

- You will be able to enter the information required to pull the student's COA application.
- Each of the search criteria can be used independently or together to search for students testing by: time period, school, educator, or student's name.

|                            | Home > Coordinator Services > Manage COAs                                                         |
|----------------------------|---------------------------------------------------------------------------------------------------|
|                            | Find a Student<br>Enter the search criteria below to find and manage a Student's COA application. |
| Manage COA<br>Applications | School Name: Coordinator Name: Super User ProStart Ohio                                           |
| ProStart<br>Community      | Educator Last Name: All                                                                           |
| Resource Library           | City: All v Student First Name:                                                                   |
|                            | Student Last Name:<br>Year: 2015 V                                                                |
|                            | Start Month: January V End Month: June V                                                          |
|                            | Search 💿                                                                                          |
|                            |                                                                                                   |

![](_page_32_Picture_0.jpeg)

## **Tracking COA Progress**

- Results will arise based on the criteria entered.
  - If you search by time period (e.g. April-June 2018) you'll get results for *any* student who had a COA application started in that period.
  - Searching by name or educator will narrow the results significantly.
- Click on "Pending Requirements or Exams."
- Click the appropriate student's name.

### Search Results

Pending Requirements or Exams >> Action Required: Enter Work Requirements

Approved COAs >> Action Required: None

Download 💽 Cancel Search 💽

![](_page_32_Picture_11.jpeg)

![](_page_33_Picture_0.jpeg)

## **Approving Applications**

- Review student documents submitted by the educator.
  - Do submitted work hours match with paystubs?
  - Are at least 52 of the 75 competencies checked off by a supervisor?
  - Is the checklist signed and dated by a supervisor?
- If the student's application is correct, click "Approve."
- The student's application should then show under the list of "Approved COAs" the next time you search for them.

Track COA Progress Start Date: 03/27/2018 Status: Registered

![](_page_33_Picture_9.jpeg)

Pass credited exams

2 out of 2 of the required exams have been passed.

![](_page_33_Picture_12.jpeg)

#### Enter Work Experience and Hours

400 of 400 hours have been entered. View your work experience and hours •

![](_page_33_Picture_15.jpeg)

#### Student Work Experience Checklist Status

An educator must approve the Student Work Experience Checklist.

#### COA Application

A state coordinator needs to review the COA when all requirements have been met.

Approve Reject
Exam Results Work Experience and Hours

#### Level 1: Passed

Course Name: Foundations of Restaurant Management Level 1 Exam Date: 03/27/2018 Score:100 Exam Session Number:2014541 Proctor Name:Autobot Ironhide

#### Level 2: Passed

Course Name: Foundations of Restaurant Management Level 2 Exam Date: 03/27/2018 Score:96 Exam Session Number:2014543 Proctor Name:Autobot Ironhide

![](_page_34_Picture_0.jpeg)

## **After Approval**

- Recommend that Coordinators keep track of COA applications.
  - Incomplete, pending, approved, rejected, etc.
- A COA is mailed to the student address on file in ChooseRestaurants.org.
  - Ensure students keep their address updated if work hours are completed after graduation.
- E-certificates are also available, but only in the student view.
- Coordinators may request copies of COAs through <u>ProStart@nraef.org</u>.

![](_page_35_Picture_0.jpeg)

### **Record Keeping**

- SRAs must keep records of COAs for at least 5 years.
  - To ensure the COA meets the tests for a valid and verifiable industry credential.
  - Can be stored in hardcopy or uneditable, electronic forms (e.g. PDFs).
  - Must be available to NRAEF within 24 hours notice for auditing purposes.

### • Remember!

- COA documents include Personally Identifiable Information (PII).
- Laws vary by state when it comes to collection, safeguarding, and disposal of PII.
- Coordinators are urged to consult with legal counsel before making document storage decisions.

![](_page_36_Picture_0.jpeg)

## **COMMON ISSUES - STUDENTS**

![](_page_37_Picture_0.jpeg)

### Missing an Exam

If you have taken a Foundations Exam that is **not** appearing in your COA Tracker, please follow the steps below to add the exam to your profile.

- 1. Log in to ChooseRestaurants.org.
- 2. Click "ProStart Exams for Students."
- 3. Click "Check Scores."
- 4. Enter the Exam Session Number and date on the following screen. *If you don't know it, please ask your educator or exam proctor.*
- 5. Click "Find Record."
- If no records are found, please contact the Service Center at <u>ServiceCenter@restaurant.org</u> for further support.

Access the tools you need to make the most of your experience with Foundations of Restaurant Management & Culinary Arts Level 1 and 2 exams.

#### Take Exam

Launch your Foundations of Restaurant Management & Culinary Arts Level 1 or Level 2 exam.

![](_page_37_Figure_12.jpeg)

#### Don't see your class?

If you don't see your Exam Session Number in the above list, please provide us with as much of the below information as you can, based on the information that you recorded on your exam answer sheet. Then click the "Find Record" button.

Exam Session Number : Certificate Number : Exam Date :

![](_page_37_Picture_16.jpeg)

![](_page_38_Picture_0.jpeg)

### **Multiple Student Accounts**

If you have multiple accounts on ChooseRestaurants.org, you'll need to request a records merge.

- To merge the records:
  - Email the Service Center at <u>ServiceCenter@restaurant.org</u>.
  - Include the student name, educator name, exam session number(s), and the username for the account you'd like as your primary login.
  - Allow adequate time for the merge to occur. Merge requests can take approximately 2-3 weeks.

![](_page_39_Picture_0.jpeg)

### **Cannot Access E-Certificate**

If your COA has been approved and issued, but you are still struggling to download it on ChooseRestaurants.org, this is a technical error.

- To access your e-certificate:
  - Email the Service Center at <u>ServiceCenter@restaurant.org</u>.
  - Include the student name, and username for the account where the COA has been approved.

![](_page_40_Picture_0.jpeg)

## **COMMON ISSUES - EDUCATORS**

![](_page_41_Picture_0.jpeg)

### **Access Denied**

If an educator receives an "Access Denied" message when trying to access COA applications, this likely means they are not currently registered as a ProStart Educator.

- Log in to ChooseRestaurants.org
- Click "ProStart Exams for Educators."

ProStart Exams for Student, ProStart Exams for Educators COA Verification Coordinators Contact Donate My Profile Logout

- Click "Register as an Educator."
- Select "Confirmed ProStart School Educator and Proctor."
- This request will go to the Coordinatc approval.
- Contact <u>ProStart@nraef.org</u> for additional assistance.

| Register as an<br>Educator<br>Scholarships<br>Educator Services<br>Manage Exam Session<br>Views Forcer | Choose your program<br>Register below as a ProStart educator or Foundations of Restaurant Management & Culinary Arts educator.<br>IMPORTANT: Select ProStart if you are a ProStart program educator, regardless of which edition<br>of the curriculum you use |  |  |  |  |
|----------------------------------------------------------------------------------------------------|----------------------------------------------------------------------------------------------------|--|--|--|--|
| Manage COAs                                                                                            | Confirmed ProStart School Educator and Proctor                                                                                                    |  |  |  |  |
| -<br>Professional<br>Development                                                                       | Who can become a Confirmed ProStart School Educator and Proctor?                                                                                                    |  |  |  |  |
| Curriculum                                                                                             | <ul> <li>Your school is recognized as a Confirmed ProStart Program by both the state<br/>restaurant association and the National Restaurant Association Educational<br/>Foundation.</li> </ul>                                                                |  |  |  |  |
| ProStart Community                                                                                     | <ul> <li>You use the "Foundations of Restaurant Management and Culinary Arts"<br/>curriculum.</li> </ul>                                                                                                    |  |  |  |  |
|                                                                                                    | <ul> <li>You teach the course, participate in ProStart program activities and also<br/>administer the FRMCA exams to your students.</li> </ul>                                                                                                    |  |  |  |  |
|                                                                                                    | If you select this category your eligibility will be confirmed by your state ProStart<br>Coordinator.                                                                                                    |  |  |  |  |
|                                                                                                    |                                                                                                    |  |  |  |  |

![](_page_42_Picture_0.jpeg)

### **Cannot Approve Student Competencies**

If the "Approve Competency" button does not appear, even though the student's exams and hours are complete, this is a technical error.

- Please contact your ProStart State Coordinator, who will reach out to <u>ProStart@nraef.org</u> for resolution.
- This error often occurs when a student has completed well over their 400 required hours. It is an easy fix.

![](_page_42_Figure_5.jpeg)

# **Prostant** National Restaurant Association Educational Foundation

![](_page_43_Picture_1.jpeg)

/ProStartProgram

/ProStartProgram

/ProStartProgram

NRAEF.org/ProStart